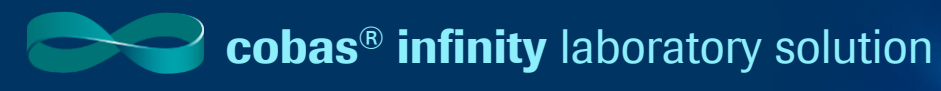

### **Modifying Validation Screen**

#### To begin you will need to figure out the exact name of the Work area you will be modifying

- 1. Once logged into the cobas® infinity software, select the Main tab
- 2. Click on Menu
- 3. Navigate to Work areas
- 4. This will show you a list of the Work area's for your lab

**Please note:** The Work area names are customized per laboratory. What you see in our example won't necessarily reflect the names of your Work areas. The above navigation will help you see the names of all Work areas you have created.

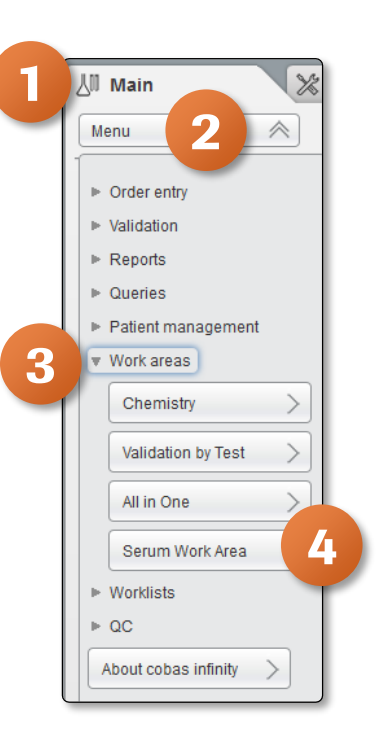

Roche

### Once the Work Area name has been confirmed, the next step is to confirm the exact names of the Validation screen

- 5. Navigate to the Administration tab
- 6. Click on Menu
- 7. Navigate to Work areas
- 8. Select Entries

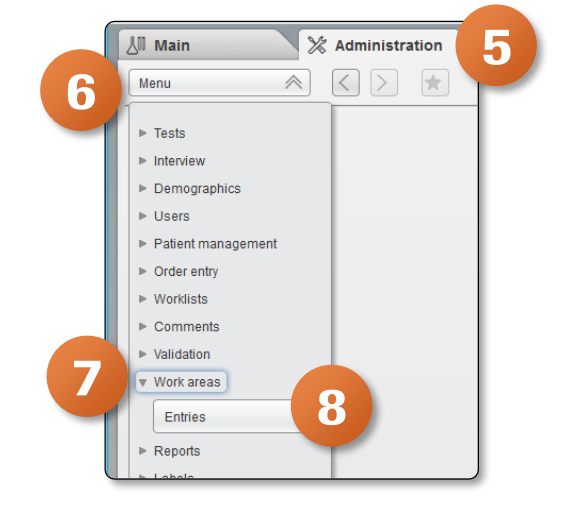

- 8. Double click on the desired Work area
- 9. This populates the bottom portion of the screen. Click on the Validation tab

| Menu V                                                                                                    | Work areasEntries                                                                                                    |                                                       |                      |       |
|----------------------------------------------------------------------------------------------------|----------------------------------------------------------------------------------------------------|-------------------------------------------------------|----------------------|-------|
| Work area name                                                                                                    | Туре                                                                                                    | Tests from                                            | Name                 | Tubes |
| All in One                                                                                                    | General                                                                                                    | Supergroup                                            | Internal lab.        |       |
| Chemistry                                                                                                    | General                                                                                                    | Group                                                 | Chemistry            |       |
| Serum Work Area                                                                                                    | General                                                                                                    | Supergroup                                            | Internal lab.        |       |
| Validation by Test                                                                                                    | General                                                                                                    | Group                                                 | Chemistry            | SERU  |
|                                                                                                    |                                                                                                    |                                                       |                      |       |
| K < > >> page 1                                                                                                    | 9                                                                                                    |                                                       |                      |       |
| Ceceral Montoring                                                                                                    | 9<br>Verlages Tr                                                                                                    | urnaround Sime                                        |                      |       |
| K C S page 1<br>General Monitoring "<br>Work Monitoring Streen                                                                                                    | 9<br>Willinson Worklass Tr<br>Not type *                                                                                                   | unaround time                                         |                      |       |
| Concert  Monitoring  Monitoring  Monitoring  Concert  Monitoring  Concert  Concert Concert  Concert  Concert  Concert C | Vullence<br>Not type *<br>Until the offer at the is than<br>Until the offer at the is than<br>Until the offer at the is than               | turnaround time                                       | ×                    |       |
| K C P Pape 1<br>Mantaring *<br>Erna Mantaring Toren<br>See order from *<br>General La                                                                                                    | 9<br>Werkisten<br>Kild tige *<br>Until the ofder of the table is final<br>Destination *                                                    | urnaround time<br>alked (printed or sent to the host) | 8                    |       |
| K C Depart 1<br>General<br>Transforming Green<br>Sea orders from *<br>General Lab                                                                                                    | 9<br>Votiliston Vervitate Tr<br>Hold type *<br>Until the offer of the label is find<br>the standard *<br>Hastmann holding time *           | tensround time<br>alcrd (printed or sent to the host) | ×                    |       |
| Ceneral Monthing Byree<br>See orders hum *<br>Ceneral Lab                                                                                                    | Vestitation Vestitates To<br>Note type *<br>Vestitations *<br>Macimum holding time *<br>Vestitations *                                     | ursaround time                                        |                      |       |
| Central Lab                                                                                                    | 9<br>Vertices To<br>Field type *<br>Und the order of the type is from<br>Destination *<br>Lacenum holding time *<br>Lacenum holding time * | unaround time<br>alcad (provided or sent to the host) | Trecords per query * |       |

10. The first box in the Validation tab shows you what screen is associated with that work area

| General Monitoring Validation Worklists Turnaround time |                |                           |   |                                                 |                  |        |
|---------------------------------------------------------|----------------|---------------------------|---|-------------------------------------------------|------------------|--------|
| Validation screen *                                     | 0              |                           |   |                                                 | Button 1         |        |
| Validation criteria                                     | Default autom: | atic validation criterion |   |                                                 | validate all     |        |
| Manual                                                  | Validation cr  | iteria Location           |   | Allow validation by tests                       |                  | $\sim$ |
| Medical V                                               | Medical V      | Laboratory 3              | ~ | Validate by tube                                | Button 2         |        |
|                                                         | _              |                           | _ | Do not ask for identification before validating | v. a ponalitica. |        |
|                                                         | 2              |                           | ~ | Allow validation on the monitoring screen       |                  | $\sim$ |
|                                                         |                |                           |   |                                                 |                  |        |

## **Modifying Validation Screen**

#### **Editing the Validation Screen**

Now that we have the exact names of the screen, we can begin modification

- 1. Navigate to the Administration tab
- 2. Click on Menu
- 3. Select General
- 4. Click on Configurable screens

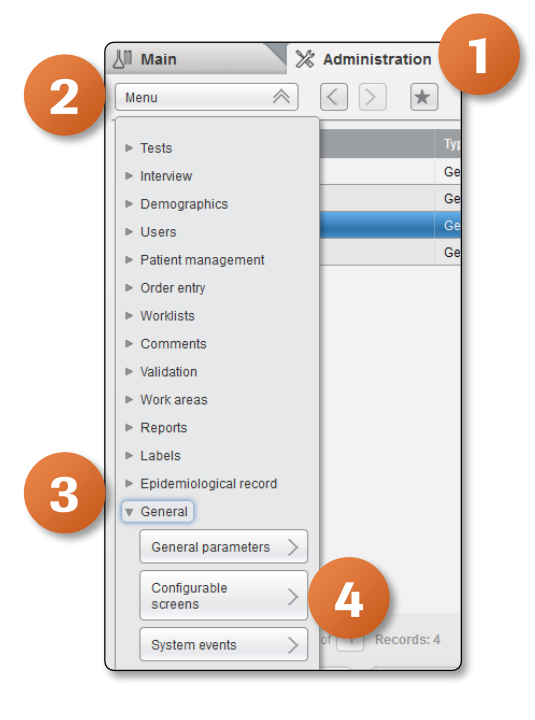

- 5. Locate the screen name that we identified in previous exercise in the description column
- 6. You may need to use the arrows to see more options
- 7. Click on Configure

| ⊳ Overview 15 | 1 General Lab 💌        | ROCHE     ROCHE     V     Laboratory 3     V     Ue+ Log off |        | 🕒 🔻 🕜 🛛 Roche        |
|---------------|------------------------|--------------------------------------------------------------|--------|----------------------|
| ∐ Main        | X Administration       | Monitoring                                                   |        | P Search             |
| Menu          | 😽 🤇 📐 🚊 🕼              | eral/Configurable screens                                    |        |                      |
| Module        | Screen                 | Description                                                  | System | Configuration avail. |
| Emergency Lab | Archive query          | Archive Consultation Screen                                  |        | ~                    |
| Emergency Lab | Validation             | Validation                                                   | ~      | ~                    |
| Emergency Lab | Validation by order    | Validation emergency screen by Order                         | ¥      | <b>v</b>             |
| Emergency Lab | Pre-orders search      | PreOrders Search                                             | •      | ~                    |
| Emergency Lab | ery/Validation by test | Query/Validation by test                                     | •      | ~                    |
| General Lab   | le type sending        | Epidemiologic Register Tx Rx                                 | •      | ~                    |
| General Lab   | e query                | Archive Consultation Screen                                  |        | ~                    |
| General Lab   | demiological record    | Epidemiologic Register Print                                 | •      | ~                    |
| General Lab   | Validation             | My Validation                                                |        | ~                    |
| General Lab   | Validation             | SWA Validation Screen                                        |        | ×                    |
| General Lab   | Validation             | Validation                                                   | •      | ~                    |
| General Lab   | Validation by order    | My Validation by Order                                       |        | ~                    |
| General Lab   | Validation by order    | Validation screen by Order                                   | •      | ~                    |
| General Lab   | with charts            | Graphics Validation                                          | •      | ~                    |
| $\ll$         | Records: 36            | Configure & Delete *                                         | Add    | P Filter             |
|               |                        |                                                              |        |                      |

# **Modifying Validation Screen**

- 8. The top portion of the Field Configuration screen shows Screen area types. These indicate position on Validation Screen where that information will be shown
  - Header
  - Supermaster
  - Center
  - Right
  - Fixed Buttons

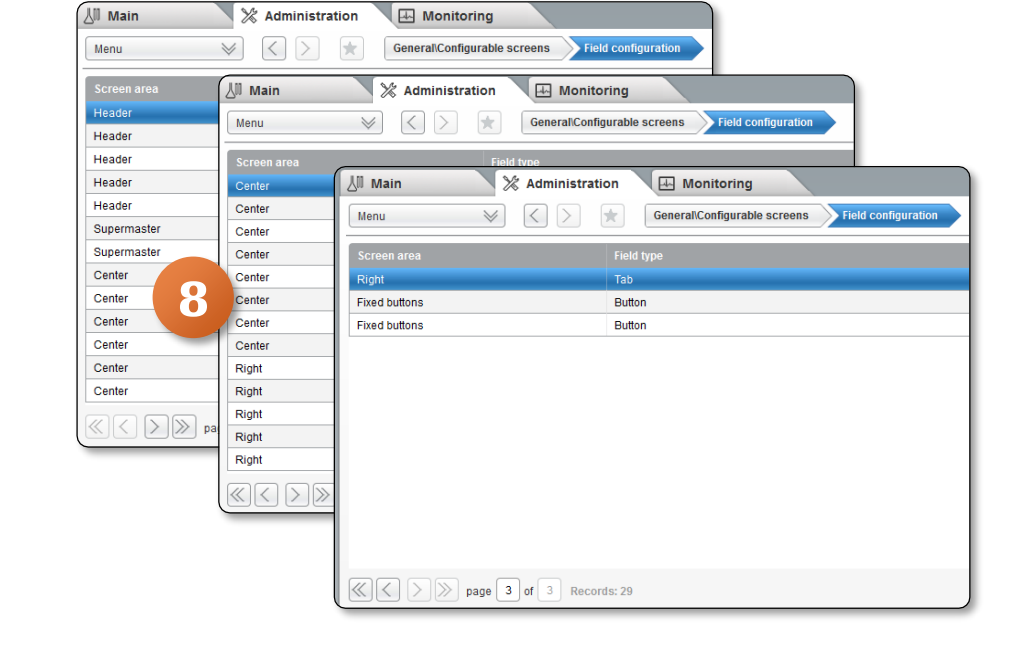

- 9. Header & Supermaster fields located at top of Validation Screen
- 10. Center fields located with test information
- 11. Right fields located with Tabs
- 12. Fixed Buttons fields located with buttons on lower portion of screen

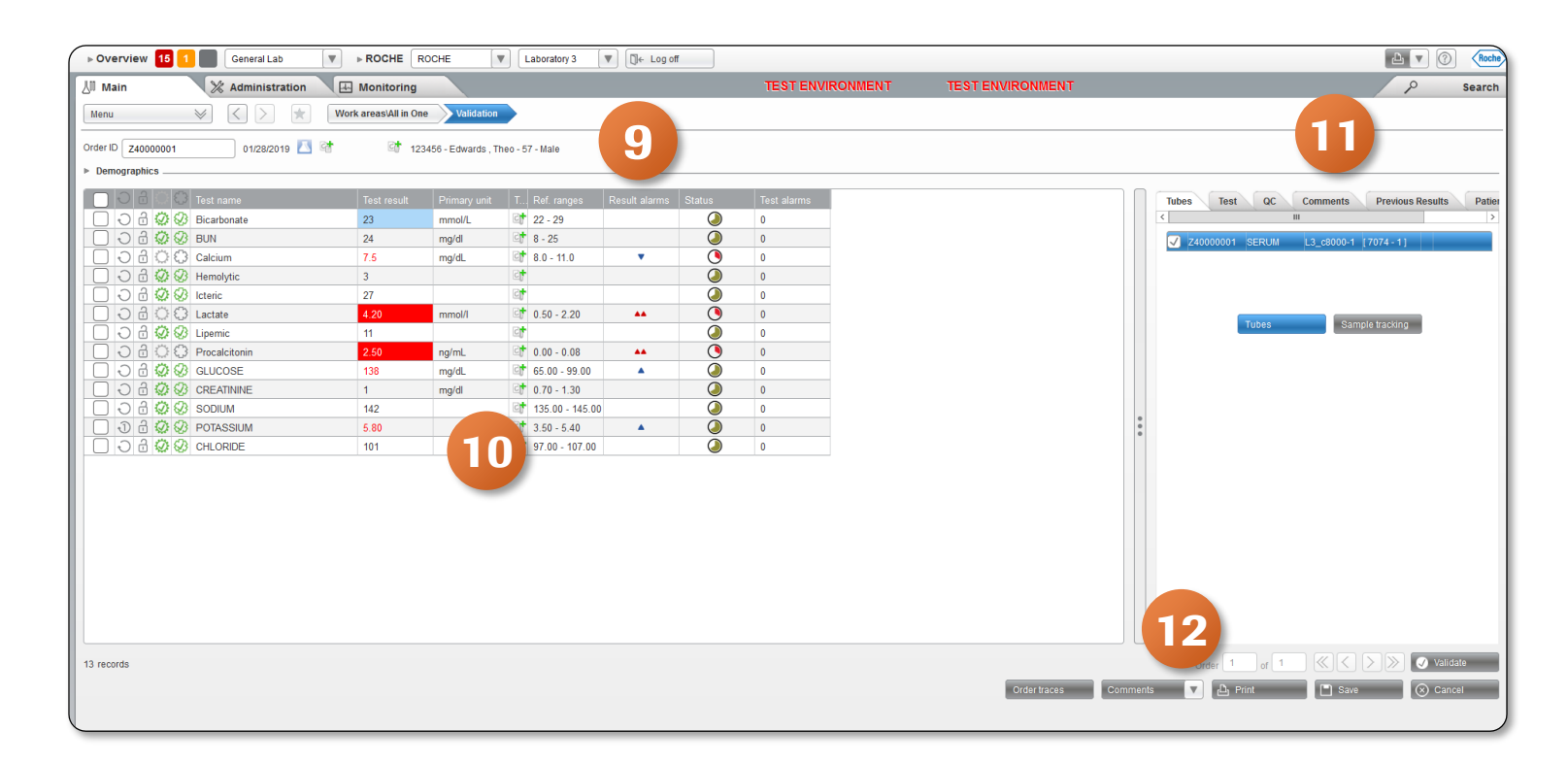

- 13. To adjust the Field Configuration of the SWA Validation Screen click on Add
- 14. The bottom portion of the screen is now active

| 6                               |                                    | http://localhost - Main - Moz    | illa Firefox |                       |               |          |                |
|---------------------------------|------------------------------------|----------------------------------|--------------|-----------------------|---------------|----------|----------------|
| ▶ Overview 15 1 General         | Lab V > ROCHE ROCHE V Laboratory 3 | ▼ C+ Log off                     |              |                       |               | <b>b</b> | V 🕜 Roche      |
| 세 Main ※ Adminis                | stration American Monitoring       |                                  |              |                       |               |          | P Search       |
| Menu 😪 🔇 🗅                      | General/Configurable screens       |                                  |              |                       |               |          |                |
|                                 |                                    |                                  |              |                       |               |          |                |
| Screen area                     |                                    |                                  |              |                       |               |          | der            |
| Header                          | Patient demographic                | Patient ID1                      | 1            | Patient ID            |               |          |                |
| Header                          | Patient demographic                | Last name, First name            | 2            | Last Name, First Name |               |          |                |
| Header                          | Patient demographic                | Age                              | 3            | Age                   |               |          |                |
| Header                          | Patient demographic                | Gender                           | 4            | Sex                   |               |          |                |
| Supermaster                     | Order demographic                  | Physician                        | 1            | Physician             |               |          |                |
| Supermaster                     | Order demographic                  | Diagnosis                        | 2            | Diagnosis             |               |          |                |
| Center                          | Test                               | Table button: Repeat             | 1            | Repeat                |               |          |                |
| Center                          | Test                               | Table button: Block              | 2            | Block                 |               |          |                |
| Center                          | Test                               | Table button: Medically validate | 3            | Validate              |               |          |                |
| Center                          | Test                               | Test name                        | 4            | Test name             | 1             |          | 1              |
| Center                          | Test                               | Test result                      | 5            | Test result           | 2             |          | 1              |
| Center                          | Test                               | Primary unit                     | 6            | Primary unit          | 3             |          | <i>i</i>       |
| Center                          | Test                               | Test comment                     | 7            | Test comment          | 4             | cending  | 1              |
| A > page 1 of 3 i               | Records: 28                        |                                  |              | N 🗸 🖉 Delete          | Configure tab | 🖌 Add    | P Filter       |
| Screen area * Field type *      | Field *                            |                                  |              |                       |               |          |                |
|                                 | V                                  |                                  |              |                       |               |          |                |
| Label* Width                    |                                    |                                  |              |                       |               |          |                |
| 100                             |                                    |                                  |              |                       |               |          |                |
| Sort. priority Sorting order    |                                    |                                  |              |                       |               |          |                |
|                                 | × 4                                |                                  |              |                       |               |          |                |
|                                 |                                    |                                  |              |                       |               | Confirm  | ( Cancel       |
|                                 |                                    |                                  |              |                       |               |          |                |
|                                 |                                    |                                  |              |                       |               |          |                |
| Version 2.5.0.3490 (19/12/2018) |                                    |                                  |              |                       |               |          | Tue 06/18/2019 |

15. Start by selecting the Screen area drop-down menu to determine what you would like to change

| Header      |                 |  |
|-------------|-----------------|--|
| Header      | Width           |  |
| Supermaster | = 100           |  |
| Center      | ✓ Sorting order |  |

| Screen area *<br>Header | Field type*                              |
|-------------------------|------------------------------------------|
| Label *                 | Patient demographic<br>Order demographic |

- 16. Next, select the **Field type** from the drop down-menu
- 17. Select the **Field** from the drop-down menu. Options you will find here are based on your particular configuration

**Please Note:** If you are looking for something specific that isn't showing up in this drop down menu, please work with Roche and possibly your LIS vendor to update theh host interface

| Screen area *  | Field type *        | Field *       |
|----------------|---------------------|---------------|
| Header 🔻       | Patient demographic |               |
| Label *        | Width               | Date of birth |
|                | 100                 | Ethnicity     |
| Sort. priority | Sorting order       | First name    |
|                | <b>T</b>            | Last name     |
|                |                     | Middle name V |

- 18. Add Label name. This will appear at the top of the column
- 19. You have the option to choose **Ascending or Descending** from the **Sorting order** drop-down menu. The default priority is left to right

| Screen area *  | Field type *        | Field *       |
|----------------|---------------------|---------------|
| Header         | Patient demographic | Date of birth |
| Label *        | Width               |               |
| Date of birth  | 100                 |               |
| Sort. priority | Sorting order       |               |
|                |                     |               |
|                | Ascending           |               |
|                | Descending          |               |
|                | Descending          |               |

20. Once done, click on Confirm